# Disabling Microsoft Ads in Windows devices

### Disable ads in the Windows 11 Start menu

- 1. Right-click on the **Start** button, then click **Settings**.
- 2. Click Personalization, then click Start.
- 3. Disable Show recommendations for tips, shortcuts, new apps, and more.

| ← Settings                                                     |                                                                                                    | - 0 ×     |
|----------------------------------------------------------------|----------------------------------------------------------------------------------------------------|-----------|
| Brock Bingham<br>brock.bingham@                                | Personalization > Start                                                                                         |           |
| Find a setting Q                                               | ✓ Show recently added apps                                                                                      | On 💽      |
| Home System                                                    | ☆ Show most used apps                                                                                           | On 💽      |
| 8 Bluetooth & devices                                          | <ul> <li>Show recently opened items in Start, Jun</li> <li>Lists, and File Explorer</li> </ul>                  | n 💽       |
| Network & internet      Personalization                        | Show recommendations for tips, shortcu<br>new apps, and more                                                    | ts, Off 💽 |
| Apps<br>Accounts                                               | Show account related notifications<br>occasionally in Start<br>When off, required notifications are still shown | On 💽      |
| <ul> <li>Time &amp; language</li> <li>Gaming</li> </ul>        | Folders<br>These folders appear on Start next to the Powe                                                       | er button |
| <ul><li>Accessibility</li><li>Privacy &amp; security</li></ul> | elated support                                                                                                  |           |

Disabling this setting should stop Microsoft recommended store apps from showing up in the Start menu.

## Disable ads in the Windows Settings app

Don't want to see suggested content in the Windows settings app? I don't blame you. Here's how to disable that.

- 1. Launch the **Settings** app (*right-click on the* **Start** button, then click **Settings**,) then click **Privacy & security**.
- 2. Click General.
- 3. Disable Show me suggested content in the Settings app.
- 4. While you're on this page, feel free to disable the other telemetry settings.

| ← Settings                                                                  | - D ×                                                                                                 |
|-----------------------------------------------------------------------------|----------------------------------------------------------------------------------------------------|
| Brock Bingham<br>brock.bingham@w                                            | Privacy & security > General                                                                          |
| Find a setting Q                                                            | Let apps show me personalized ads by using my Off  Off                                                |
| System                                                                      | Let websites show me locally relevant content by off  Off                                             |
| <ul> <li>Bluetooth &amp; devices</li> <li>Network &amp; internet</li> </ul> | Let Windows improve Start and search results by Off Off                                               |
| Personalization Apps                                                        | Show me suggested content in the Settings app Off                                                     |
| <ul> <li>Accounts</li> <li>Time &amp; language</li> </ul>                   | Privacy resources<br>About these settings and your privacy   Privacy dashboard  <br>Privacy Statement |
| Gaming                                                                      |                                                                                                    |
| Accessibility     Privacy & security                                        | Related support                                                                                       |
| Windows Update                                                              |                                                                                                    |

# Disable lock screen notifications, suggestions, and tips

Tired of your lock screen being cluttered with a bunch of notifications, suggestions, and tips? Here's how to disable this:

- 1. In the Settings app, (right-click on the **Start** button, then click **Settings**,) click **Personalization**.
- 2. Click Lock screen.
- 3. Change **Personalize your lock screen** from **Windows spotlight** to **Picture**, then uncheck **Get fun** facts, tips, tricks, and more on your lock screen.

| Brock Bingham   brock.bingham@     Find a setting     System   Bluetooth & devices     Personalization > Lock screen     Personalization > Lock screen                                                                                                    |   |
|----------------------------------------------------------------------------------------------------|---|
| Find a setting   System   Bluetooth & devices                                                                                                    |   |
| Find a setting     Q       System     Bluetooth & devices    Personalize your lock screen  Picture                                                                                                    |   |
| System         Bluetooth & devices         Personalize your lock screen         Picture                                                                                                    |   |
| 8 Bluetooth & devices Personalize your lock screen Picture ~                                                                                                    |   |
| New year and the second second s | ^ |
| Vetwork & internet                                                                                                    | - |
| Personalization                                                                                                    |   |
| Apps                                                                                                    |   |
| Le Accounts                                                                                                    |   |
| Time & language                                                                                                    |   |
| Gaming                                                                                                    | _ |
| X Accessibility Get fun facts, tips, tricks, and more on your lock screen                                                                                                    |   |
| Privacy & security     Lock screen status     Weather and more                                                                                                    |   |
| Windows Update                                                                                                    |   |
| Show the lock screen background picture on the sign-in screen On                                                                                                    | D |

#### 4. Lastly, change the Lock screen status to None.

| Personalise your lock screen                                                    | None                                                   |
|---------------------------------------------------------------------------------|--------------------------------------------------------|
| Lock screen status     Choose an app to show detailed status on the lock screen | <ul> <li>Dev Home</li> <li>Weather and more</li> </ul> |
| Show the lock screen background picture on the sign-in screen                   | On 💽                                                   |

## Disable notification ads and device setup prompts

To disable useless notifications do the following:

- 1. In the Settings app, click **System** then **Notifications**.
- 2. Scroll down, and while you're scrolling, disable notifications from any apps you don't want to receive notifications from.
- 3. At the bottom of the page, click **Additional settings**.
- 4. Uncheck the Show the Windows welcome experience... and Get tips and suggestions... settings.

| < :      | Settings                        |   |                  |                                                       | -        | 0 | × |
|----------|---------------------------------|---|------------------|-------------------------------------------------------|----------|---|---|
|          | Brock Bingham<br>brock.bingham@ |   | Syst             | em > Notifications                                    |          |   |   |
| Find     | a setting                       | ٩ | æ                | Suggested<br>Banners, Sounds                          | On       |   | > |
|          | System                          |   |                  | OneDrive<br>Banners, Sounds                           | On (     |   | > |
| 8        | Bluetooth & devices             |   |                  |                                                       |          |   |   |
| -        | Network & internet              |   | E                | Startup App Notification                              | Off (    |   | > |
| 1        | Personalization                 |   | -                |                                                       |          |   |   |
|          | Apps                            |   | e <sup>®</sup> ® | Additional settings                                   |          |   | ^ |
| :        | Accounts                        |   |                  | Show the Windows welcome experienc                    | e after  |   |   |
| 3        | Time & language                 |   | I 1              | updates and when signed in to show w<br>and suggested | hat's ne | W |   |
| <b>E</b> | Gaming                          |   |                  | Get tips and suggestions when using W                 | Vindows  |   |   |
| ×        | Accessibility                   |   |                  | <u> </u>                                              |          |   |   |

# Disable ads and suggestions in your search menu

#### If you don't like your search menu looking like this:

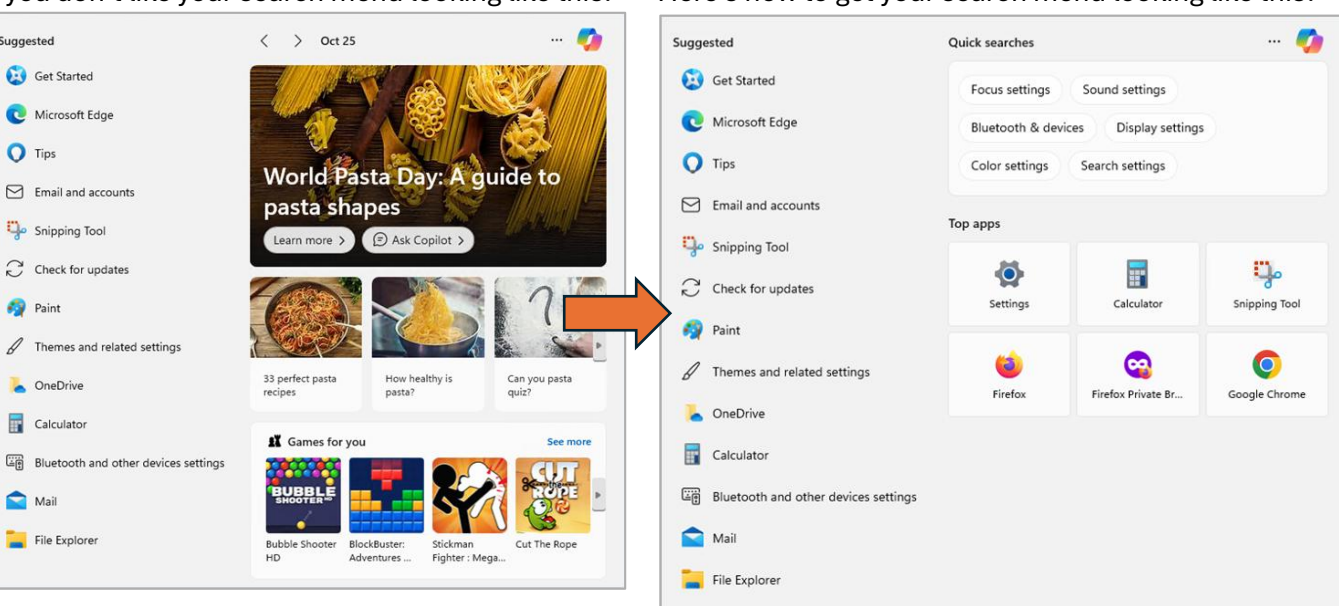

To lose the adverts:

Suggested

O Tips

👩 Paint

oneDrive

Calculator

File Explorer

Mail

Get Started

C Microsoft Edge

Email and accounts

C Check for updates

Themes and related settings

Snipping Tool

- 1. In the Settings app, click Privacy & Security.
- 2. Click Search permissions.
- 3. Disable **Show search highlights**.

#### Here's how to get your search menu looking like this:

### Remove unwanted ads from File Explorer

Here is how to make sure ads don't show up in File Explorer.

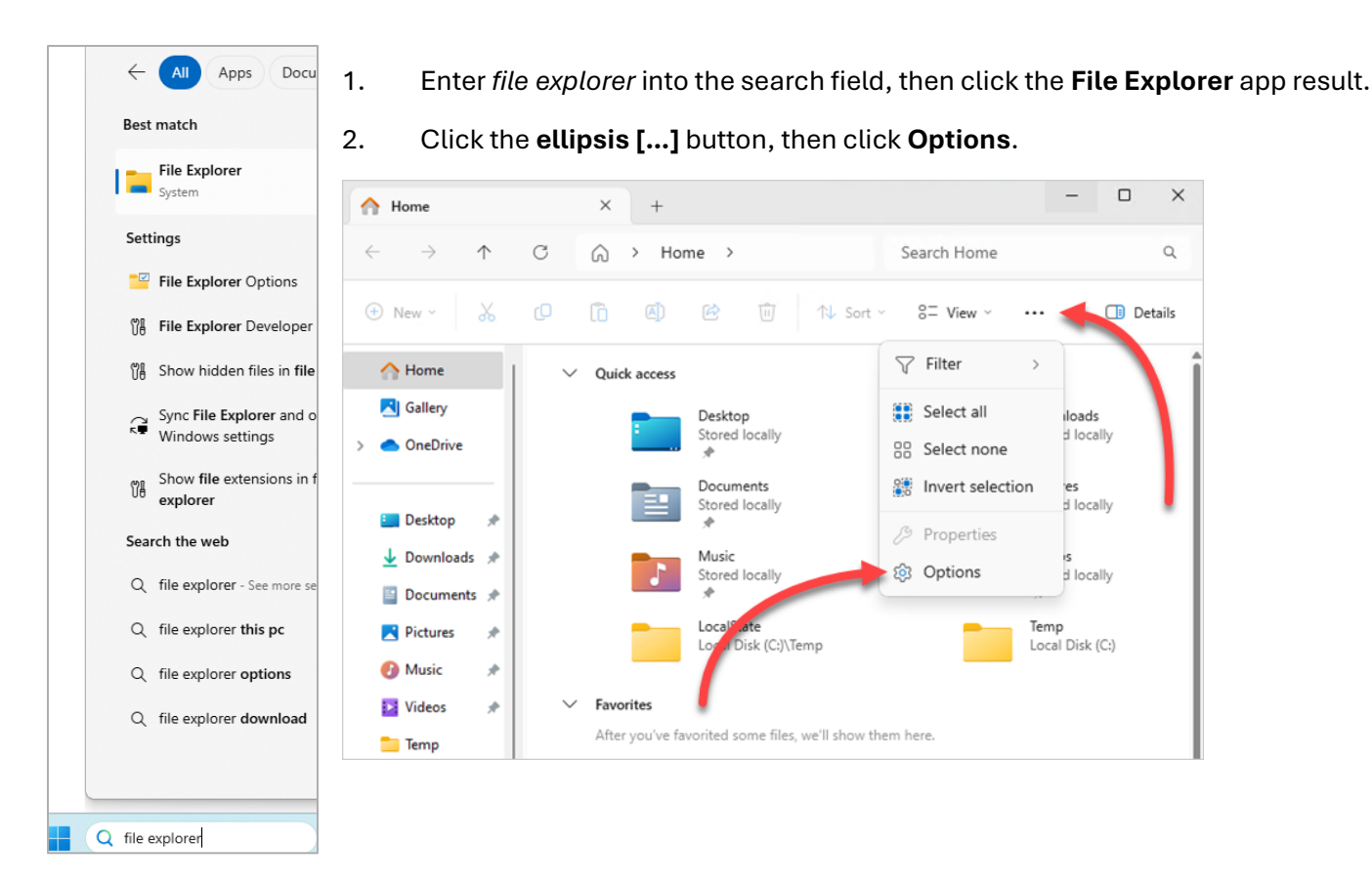

- 3. Click the View tab.
- 4. Uncheck Show sync provider notifications.

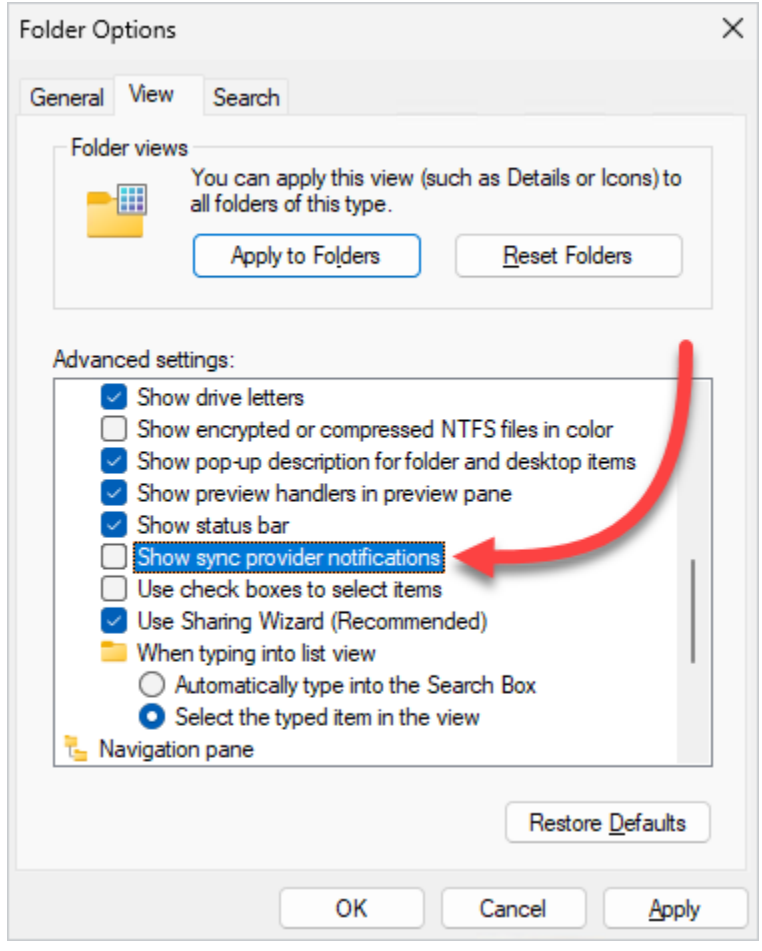

# Disable the Windows widgets app

If you would like to get rid of the Windows Widgets app

- 1. In the Settings app (right-click on the **Start** button, then click **Settings**,) click **Personalization**.
- 2. Click Taskbar.
- 3. Disable the **Widgets** option.

| ← Settings                       | -                                                                |            |
|----------------------------------|------------------------------------------------------------------|------------|
| Brock Bingham<br>brock.bingham@w | Personalization > Taskbar                                        |            |
| Find a setting Q                 | You need to activate Windows before you can persona<br>PC.       | alize your |
| System                           | Activate now                                                     |            |
| 8 Bluetooth & devices            | Taskbar items<br>Show or hide buttons that appear on the taskbar | ^          |
| Network & internet               |                                                                  |            |
| Personalization                  | Q Search Search box                                              | <u>·</u>   |
| Apps                             | Task view On                                                     |            |
| 💄 Accounts                       | Widgets Off                                                      |            |
| 🕥 Time & language                |                                                                  |            |
| 🚳 Gaming                         | 💭 Chat On 🤇                                                      |            |
| ★ Accessibility                  | System tray icons                                                |            |
| Privacy & security               | Choose which icons can appear in the system tray                 | <u>^</u>   |

Adapted from: <u>How to disable ads on Windows OS | PDQ</u> https://www.pdq.com/blog/how-to-disable-ads-on-windows/

Access date: 08/04/2025